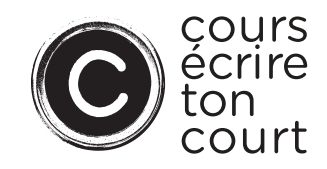

# **Cours écrire ton court**

# Instructions de dépôt par SOD@ccès

#### Introduction

Pour cette nouvelle édition du concours, les candidats doivent envoyer leur demande sur le portail SOD@ccès.

Ce guide explique les principales étapes à suivre pour déposer une demande sur SOD@ccès. Pour plus de détails, vous pouvez consulter le Guide de l'utilisateur SOD@ccès.

#### Liste des documents à soumettre avec une demande

Avant de vous connecter à SOD@ccès, nous vous invitons à consulter la liste des documents requis, afin de préparer tous les documents à téléverser dans SOD@ccès pour que votre demande soit complète.

| Nom du document                                                                                                    | Format                  |
|----------------------------------------------------------------------------------------------------|-------------------------|
| Première version dialoguée du scénario (12 pages maximum, police courrier 12)                                                                                                    | PDF                     |
| Synopsis (une demi-page maximum)                                                                                                    | PDF                     |
| Note d'intention présentant la genèse du projet et la vision du scénariste (une page maximum)                                                                                                   | PDF                     |
| Curriculum vitæ abrégé décrivant les expériences pertinentes du candidat sans renseignements personnels autres que les noms (deux pages maximum)                                                | PDF                     |
| Filmographie comportant les liens et lieux de diffusion des œuvres antérieures<br>scénarisées par le candidat ou sur lesquelles le candidat a collaboré, le cas<br>échéant (deux pages maximum) | PDF                     |
| Biographie, parcours ou présentation du candidat (150 mots)                                                                                                    | PDF                     |
| Photographie du candidat (de type « photo d'identité », au format .JPG en haute résolution 300 DPI)                                                                                             | JPG haute<br>définition |

### Instructions pour la nomenclature des fichiers

Afin de faciliter la gestion des pièces jointes de votre candidature, nous vous demandons de respecter les présentes directives concernant la nomenclature des fichiers. Le nom d'un fichier doit identifier d'une part le titre du projet (sans les articles, ex. : le, la, les), et d'autre part le type de document. Par exemple :

- Beau\_projet-Version-dialoguée
- Beau\_projet-Note-intention
- Beau\_projet-Synopsis
- Beau\_projet-CV

## Procédé pour l'inscription

Lorsque tous les documents sont prêts sur votre ordinateur, vous pouvez vous connecter à SOD@ccès.

La première tâche à effectuer en vous connectant à SOD@ccès consiste à créer votre profil d'utilisateur.

Rendez-vous sur le site de l'application <u>SOD@ccès</u> et cliquez sur le bouton **S'inscrire** à partir de la page d'accueil.

Sélectionnez **S'inscrire en tant que particulier** et remplissez votre profil. Assurez-vous également de remplir la section **Éligibilité** pour pouvoir avoir accès au programme SOD@ccès **Cours écrire ton court**.

Pour définir votre profil d'éligibilité, sélectionnez le « X » de la liste déroulante pour le secteur d'activité **Cinéma et production télévisuelle** et le domaine d'intervention **Aide financière**.

Indiquez ensuite votre adresse postale complète, puis cliquez sur le bouton **Enregistrer mon profil**.

Sélectionnez par la suite le programme **20-15-00 Cours écrire ton court** et complétez les différentes tâches demandées. Vous devez répondre aux questions du formulaire et téléverser les documents demandés dans les tâches subséquentes. Veuillez noter que tous les documents sont obligatoires.

Lorsque vous avez finalisé votre demande et téléversé tous les documents requis, cliquez sur le bouton **Évaluer et envoyer** pour soumettre votre demande. Vous pourrez ainsi visualiser les informations dans votre formulaire, de même que tous les documents téléversés dans la demande. Après avoir révisé le contenu de votre demande, cliquez sur **Envoyez votre demande**.

Une fois votre demande envoyée, vous ne pourrez plus la modifier, mais vous pourrez la consulter.

Pour tout soutien technique concernant le dépôt en ligne : 514 360-3608 | <u>sodacces@sodec.gouv.qc.ca</u>.

Pour toute question relative au concours, veuillez communiquer avec Cécile Blanquet : 514 841-2257 ou <u>cecile.blanquet@sodec.gouv.qc.ca</u>.